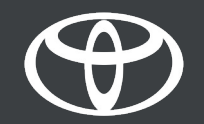

#### How to Tether Wi-Fi on Toyota Touch 2 - Guide

#### Set up Wi-Fi Connectivity: Overview

- Step 1 Click on "Setup".
- Step 2 Click on the drop down arrow.
- Step 3 Click on "Wi-Fi" and turn on "Wi-Fi power".
- Step 4 Ensure hotspot is enabled on your phone.
- Step 5 Select your network.
- Step 6 Enter the network password and select "OK".
- Step 7 The multimedia system has successfully connected to the hotspot.

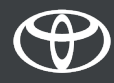

Click on "Setup".

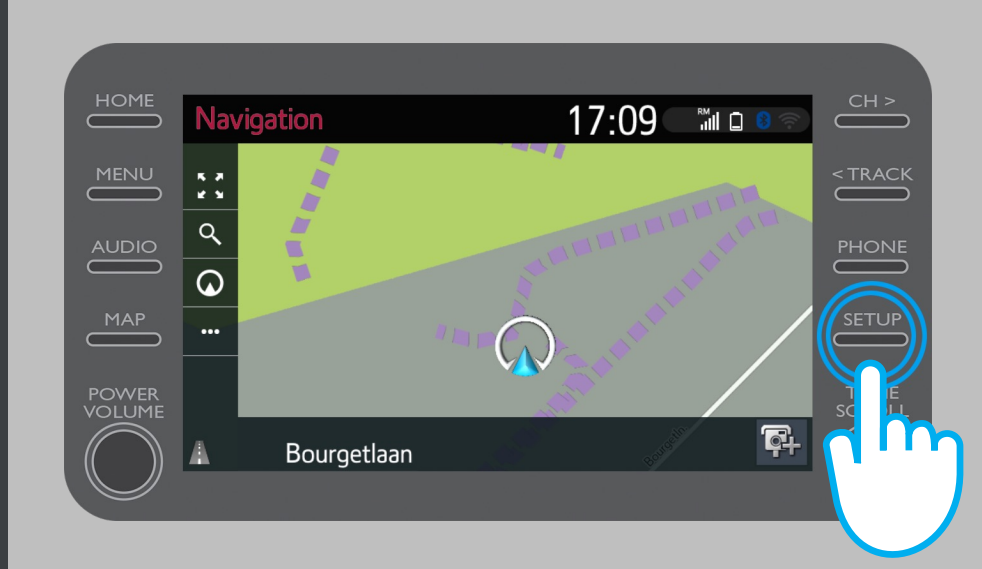

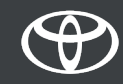

#### Click on the drop-down arrow.

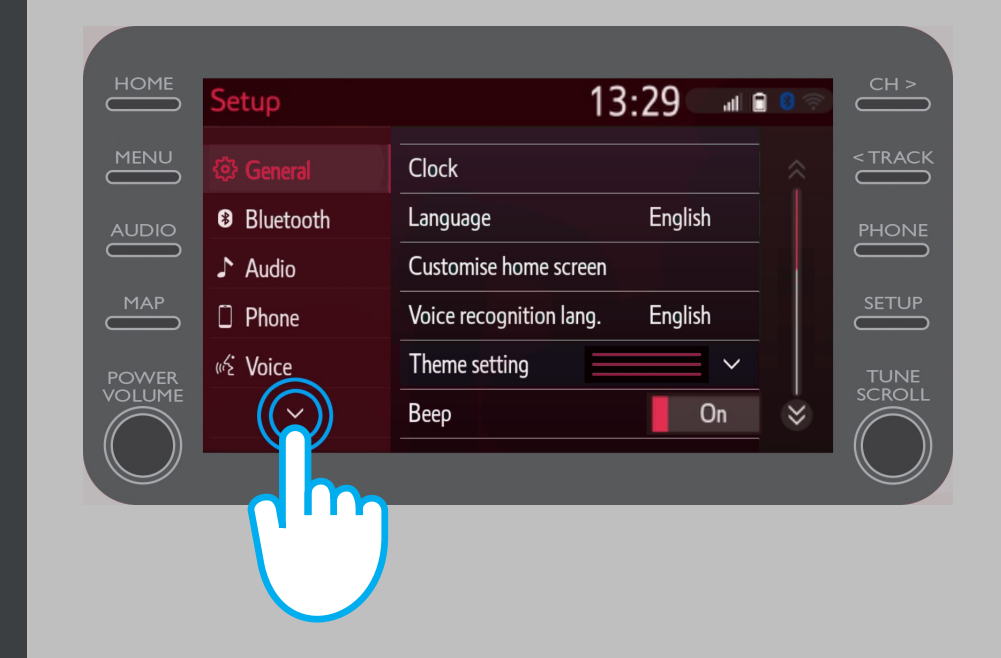

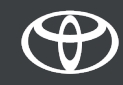

#### Click on "Wi-Fi" and turn on "Wi-Fi power".

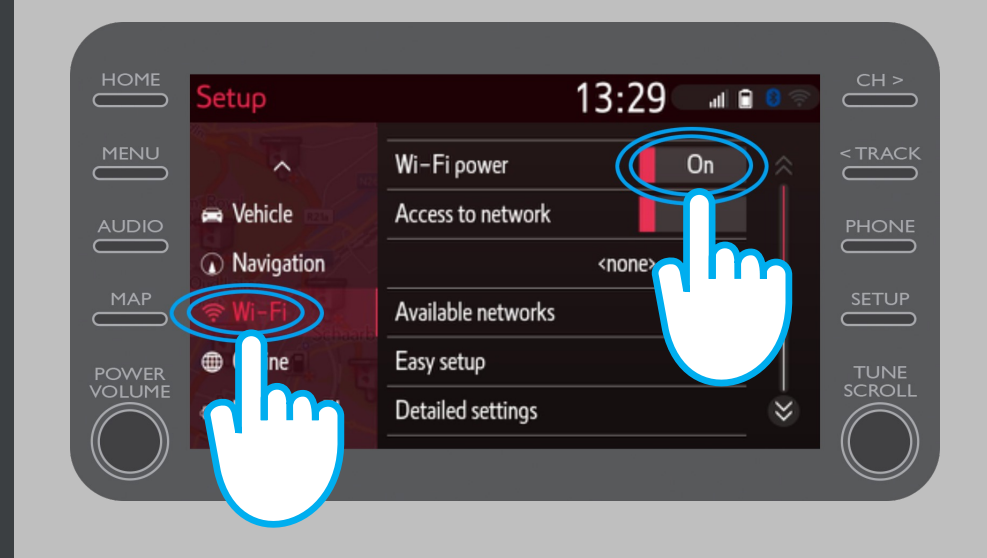

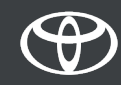

Ensure hotspot is enabled on your phone.

This symbol will be visible.

| 2,2 K                                                                  | 63% 💷 15:50 |
|------------------------------------------------------------------------|-------------|
| ← Settings                                                             |             |
| John Doe's Device                                                      |             |
| HOTSPOT SETTINGS                                                       |             |
| <b>Configure Wi-Fi hotspot</b><br>Set the hotspot name, password, etc. | >           |

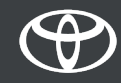

#### Select your network.

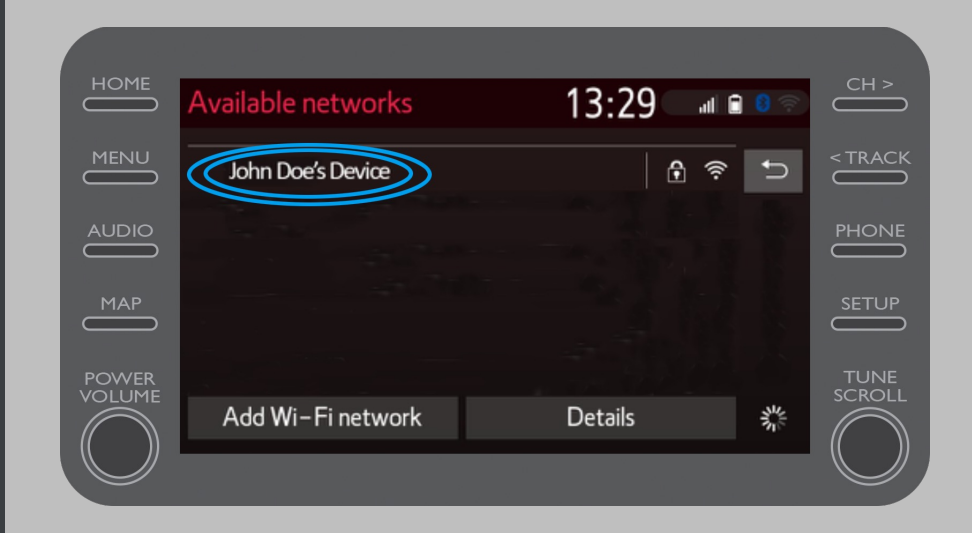

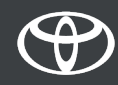

## Enter the network password and select "OK".

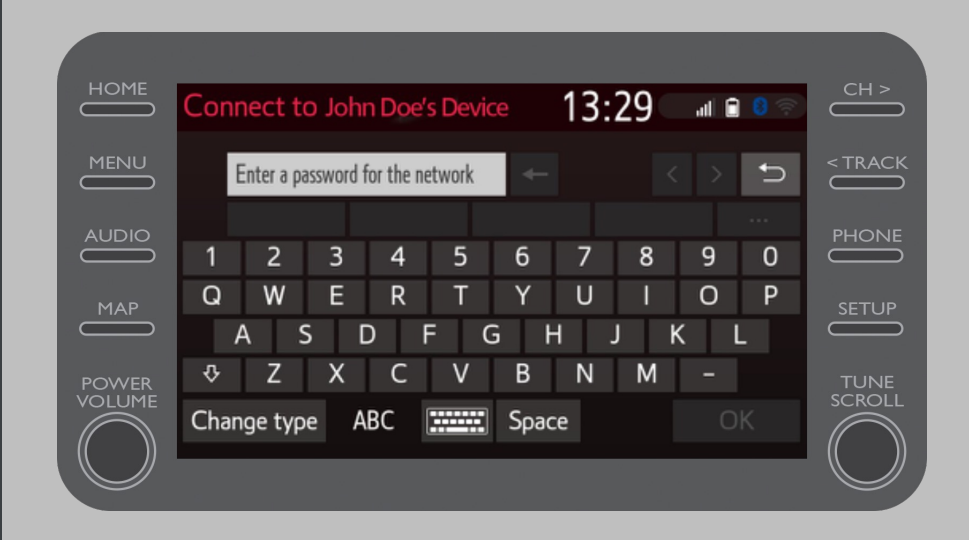

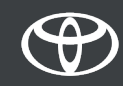

The multimedia system has successfully connected to the hotspot.

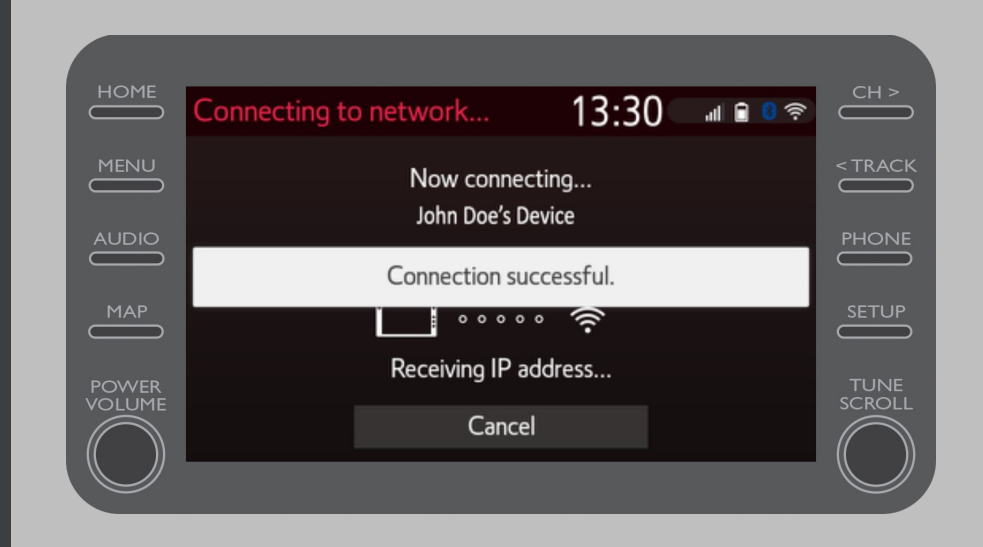

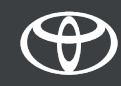

# EVERY FEATURE COUNTS

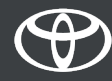